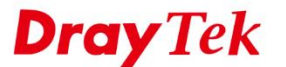

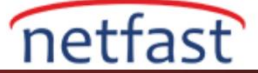

# İKİ VIGOR ROUTER ARASINDA SSL VPN

Bu makale, iki Vigor Router arasında nasıl SSL VPN tüneli kurulacağını tanıtmaktadır. (Vigor Yönlendirici ve Vigor3900 arasında SSL VPN tüneli için DrayOS Router ve Vigor3900 arasında SSL VPN makalesine başvurun.)

## İki Vigor Router arasında

LAN to LAN SSL VPN özelliği, Vigor2860 serisi 3.8.1 firmware ve Vigor2925 serisi 3.8.2 firmware versiyonundan başlar. Diğer modellerde olduğu gibi, özelliklerine bakın.

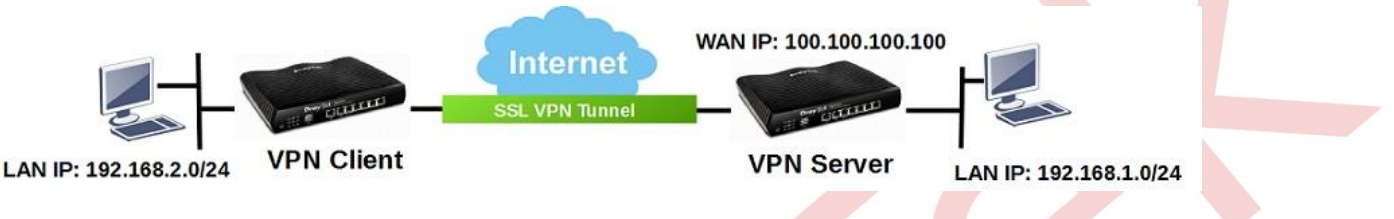

## VPN Server (Dial-in Site) Kurulumu

1. LAN to LAN VPN Profili oluşturun: VPN and Remote Access >> LAN to LAN sayfasına gidin. Bir profil eklemek / düzenlemek için uygun bir indexe tıklayın.

| VPN and Remote Access >> LAN to LAN      |      |        |        |            |      |        |        |
|------------------------------------------|------|--------|--------|------------|------|--------|--------|
| LAN-to-LAN Profiles: Set to Factory Defa |      |        |        |            |      |        |        |
| Index                                    | Name | Active | Status | Index      | Name | Active | Status |
| <u>1.</u>                                | ???  |        |        | <u>17.</u> | ???  |        |        |
| <u>2.</u>                                | ???  |        |        | <u>18.</u> | ???  |        |        |
|                                          |      |        |        |            |      |        |        |

- 2. Profili aşağıdaki gibi ayarlayın:
  - a. Profil adı girin.
  - b. "Enable this profile" 1 etkinleştirin.
  - c. Call Direction için Dial-in seçeneğini seçin.

## VPN and Remote Access >> LAN to LAN

## Profile Index : 1

#### 1. Common Settings

| Profile Name          | Server              | Call Direction | Both    | 🔍 Dia    | l-Out 💿 Dial-in |
|-----------------------|---------------------|----------------|---------|----------|-----------------|
| Enable this profile   |                     | Always on      |         |          |                 |
|                       |                     | Idle Timeout   |         | 300      | second(s)       |
| VPN Dial-Out Through  |                     | Enable PING    | to keep | IPsec ti | unnel alive     |
| WAN1 First            | •                   |                | to Keep |          |                 |
| Netbios Naming Packet | Pass      Block     | PING to the IP |         |          |                 |
| Multicast via VPN     | 🔍 Pass 🔎 Block      |                |         |          |                 |
| (for some IGMP,IP-Cam | era,DHCP Relayetc.) |                |         |          |                 |

- d. Allwed Dial-In Type için "SSL Tunnel" i işaretlediğinizden emin olun.
- e. Username ve Password girin.
- f. Remote Network IP/Mask için VPN istemcisinin LAN IP'sini ve Subnet Mask'ını girin.
- g. Kaydetmek için OK'a tıklayın.

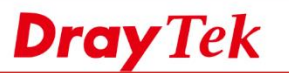

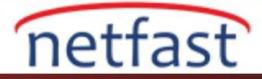

#### 5. TCP/IP Network Settings

| My WAN IP           | 0.0.0         | RIP Direction Disable 🔻                          |
|---------------------|---------------|--------------------------------------------------|
| Remote Gateway IP   | 0.0.0         | From first subnet to remote network, you have to |
| Remote Network IP   | 192.168.2.1   | Route V                                          |
| Remote Network Mask | 255.255.255.0 | IPsec VPN with the Same Subnets                  |
| Local Network IP    | 192.168.1.1   |                                                  |
| Local Network Mask  | 255.255.255.0 | Change default route to this VPN tunnel ( Only   |
|                     | More          | single WAN supports this )                       |

3. Enable SSL VPN Service'in işaretli olduğundan emin olmak için VPN and Remote Access >>> Remote Access Control sayfasına gidin.

VPN and Remote Access >> Remote Access Control Setup

Remote Access Control Setup

|          | -                        |
|----------|--------------------------|
| <b>V</b> | Enable PPTP VPN Service  |
|          | Enable IPSec VPN Service |
|          | Enable L2TP VPN Service  |
|          | Enable SSL VPN Service   |
|          |                          |

# VPN Client (Dial-out Site) Kurulumu

4. LAN to LAN profili oluşturun: VPN and Remote Access >> LAN to LAN sayfasına gidin ve uygun bir index numarasına tıklayın.

| VPN and Remote Access >> LAN to LAN |  |
|-------------------------------------|--|
|-------------------------------------|--|

| LAN-to-LAN | Profiles: |
|------------|-----------|

| LAN-to-LAN Profiles: |           |        |        |            |      | Set to | Factory Default |
|----------------------|-----------|--------|--------|------------|------|--------|-----------------|
| View: 🖲              | All 🔍 Tru | ink    |        |            |      |        |                 |
| Index                | Name      | Active | Status | Index      | Name | Active | Status          |
| <u>1.</u>            | ???       |        |        | <u>17.</u> | ???  |        |                 |
| 2.                   | ???       |        |        | <u>18.</u> | ???  |        |                 |

- 5. VPN profilini aşağıdaki gibi ayarlayın:
  - a. Profil adı girin.
  - b. Enable this profile'1 etkineştirin.
  - Call Direction için "Dial-out" seçeneğini seçin. c.

VPN and Remote Access >> LAN to LAN

#### Profile Index : 1 1 Common Settings

| Profile Name Client Call Direction Do                                                                                                    | h 🖲 Dial-Out 🔍 Dial-in                |
|----------------------------------------------------------------------------------------------------|---------------------------------------|
| <ul> <li>Enable this profile</li> <li>VPN Dial-Out Through</li> <li>WAN1 First</li> <li>Netbios Naming Packet          <ul> <li>Pass</li> <li>Block</li> <li>(for some IGMP,IP-Camera,DHCP Relayetc.)</li> </ul> </li> </ul> | 300 second(s)<br>9 IPsec tunnel alive |

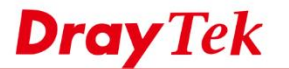

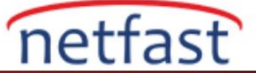

- d. Type of Server I am Calling sekmesinde "SSL Tunnel" seçeneğini seçin.
- e. Adım 2'deki VPN istemcisi için girilen Username ve Password'u girin.
- f. Server IP/Host Name için VPN Server'ın WAN IP'sini girin.

| Type of Server I am calling                                           | Username draytek                                                            |
|-----------------------------------------------------------------------|-----------------------------------------------------------------------------|
| O PPTP                                                                | Password(Max 15 char)                                                       |
| <ul> <li>IPsec Tunnel</li> <li>L2TP with IPsec Policy None</li> </ul> | PPP Authentication<br>PAP/CHAP/MS-CHAP/MS-CHAPv2 V<br>V1 Compression On Off |
| <ul> <li>SSL Tunnel</li> <li>Server IP/Host Name for VPN.</li> </ul>  | IKE Authentication Method                                                   |
| (such as draytek.com or 123.45.67.89)                                 | Pre-Shared Key                                                              |
| 100.100.100                                                           | IKE Pre-Shared Key                                                          |
| Server Port (for SSL Tunnel): 443                                     | Digital Signature(X.509)                                                    |
|                                                                       | Peer ID None 🔻                                                              |

- g. Remote Network IP/Mask için VPN Server'ın LAN'ını girin. (Bunun 2. Adımda Local Network IP/Mask ayarıyla aynıolması gerektiğini unutmayın.)
- h. Kaydetmek için OK'a tıklayın.

VPN and Remote Access >> Connection Management

| 5. TCP/IP Network Setting | s             |                                                  |
|---------------------------|---------------|--------------------------------------------------|
| My WAN IP                 | 0.0.0.0       | RIP Direction Disable 🔻                          |
| Remote Gateway IP         | 0.0.0.0       | From first subnet to remote network, you have to |
| Remote Network IP         | 192.168.1.1   | ao<br>Route V                                    |
| Remote Network Mask       | 255.255.255.0 | IPsec VPN with the Same Subnets                  |
| Local Network IP          | 192.168.2.1   |                                                  |
| Local Network Mask        | 255.255.255.0 | Change default route to this VPN tunnel ( Only   |
|                           | More          | single WAN supports this )                       |
|                           |               |                                                  |

# VPN Tünelini kurma:

1. VPN Dial için VPN istemcisinde VPN and Remote Access >> Connection Management sayfasına gidin. Daha önce oluşturulmuş profili seçin ve "Dial" e tıklayın.

| Dial-out Tool                  | Refresh Seconds : 10 V Refresh |
|--------------------------------|--------------------------------|
| General Mode: ( Client ) 100.1 | 00.100.100 T Dial              |
| Backup Mode:                   | ▼ Dial                         |
| Load Balance Mode:             | ▼ Dial                         |

2. Tüm kimlik bilgileri Network yöneticisi ise kurulan VPN'i ve çalışma süresini VPN and Remote Access >> Connection Management sayfasından kontrol edebilir.

| VPN Conne<br>Current Pa | ection Status |                 |                               |            |                 |            | Page No.        | Go     | >>   |
|-------------------------|---------------|-----------------|-------------------------------|------------|-----------------|------------|-----------------|--------|------|
| VPN                     | Туре          | Remote IP       | Virtual<br>Network            | Tx<br>Pkts | Tx<br>Rate(Bps) | Rx<br>Pkts | Rx<br>Rate(Bps) | UpTime |      |
| 1<br>( Server )         | SSL Tunnel    | 100.100.100.100 | 192.168.2.1/24                | 103        | 151             | 148        | 1052            | 0:1:33 | Drop |
|                         |               |                 | xxxxxxxx : Data is encrypted. |            |                 |            |                 |        |      |

xxxxxxxx : Data isn't encrypted.

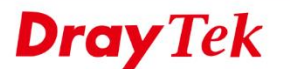

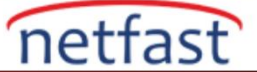

## İki Vigor3900'ler arasında

Firmware 1.1.0 veya üst versiyonundan beri Vigor2960 ve Vigor3900 LAN-to-LAN SSL VPN'i desteklemektedir. Bu dokümanda, iki Vigor2960 veya Vigor3900 arasında LAN-to-LAN SSL VPN'in nasıl kurulacağı gösterilmektedir.

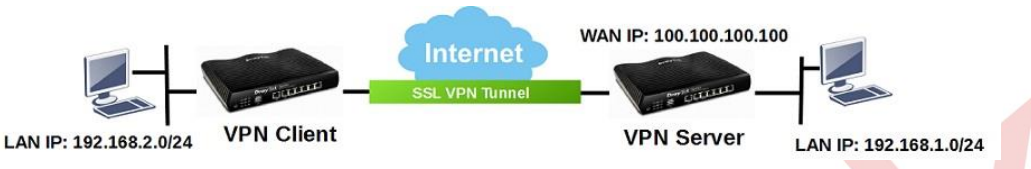

## VPN Server (Dial-in Site) Kurulumu

1. SSL VPN girişi için kullanıcı profili oluşturun. User Management >> User Profile sayfasına gidin. Yeni bir profil oluşturmak için Add'e tıklayın.

| Use | er Profile | Apply All        |            |         |         |         |         |         |
|-----|------------|------------------|------------|---------|---------|---------|---------|---------|
| ٥   | Add 🔀 Ed   | dit <u> m</u> De | lete 🗳 Ref | resh    |         |         |         |         |
|     | Llearnama  | Enable           | System     | Allow W | Time Ou | Remaini | PPTP Di | SSI Tun |

- 2. Profili aşağıdaki gibi ayarlayın.
  - a. Profil adı girin.
  - b. "Enable this profile" 1 etkinleştirin.
  - c. Password girin.
  - d. PPTP/L2TP/SSL Server sekmesinde SSL Tunnel için "Enable" seçeneğini seçin.
  - e. Kaydetmek için "Save" e tıklayın.

| Profile                   |                  |         |
|---------------------------|------------------|---------|
| Username :                | draytek          |         |
| Password :                |                  |         |
| System User               | false            | *       |
| PPTP/L2TP/SSL/PPPoE Serve | er General Setup |         |
| Idle Timeout(sec) :       | 300              |         |
| DHCP from :               | lan1             | ~       |
| Static IP Address :       |                  | (Option |
| ∧ User Management         |                  | _       |
| V PPTP/L2TP/SSL Server    |                  |         |
| PPTP Dial-in              | 🔵 Enable 🔘 Disa  | able    |
| L2TP Dial-in              | 🔵 Enable 💿 Disa  | able    |
| SSL Tunnel                | 💽 Enable 🔘 Disa  | able    |
| Use mOTP :                | 🔵 Enable 💿 Disa  | able    |

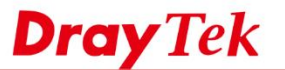

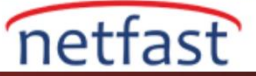

3. VPN profili oluşturun: VPN and Remote Access >> VPN Profiles >> SSL Dial-in sayfasına gidin ve yeni profil oluşturmak için Add'e tıklayın.

| Psec  | PPTP Dial-out | PPTP Dial-in SSL | Dial-out SSL Di | al-in |  |
|-------|---------------|------------------|-----------------|-------|--|
|       | -             |                  |                 |       |  |
| Add 🔀 | Edit 🔟 Delete | e 🔊 Refresh      |                 |       |  |

- 4. Profili aşağıdaki gibi ayarlayın:
  - a. Profil adını girin.
  - b. "Enable this profile" 1 etkinleştirin.
  - c. SSL User Name için listeden 3. Adımda oluşturulan profili seçin.
  - d. VPN Server'da Local IP/Subnet Mask'ı LAN ayarları olarak girin
  - e. Remote IP/Subnet Mask için Add'e tıklayın ve VPN istemcisinin LAN ayarlarını girin.
  - f. Kaydetmek için Apply'a tıklayın.

| SSL Dial-in               |              |                    |                        | -× |
|---------------------------|--------------|--------------------|------------------------|----|
| Profile :                 | Client       |                    |                        |    |
| 📝 Enable                  |              |                    |                        |    |
| SSL User Name :           | draytek 🗸    |                    |                        |    |
| Local IP / Subnet Mask :  | 192.168.1.1  | 255.255.255.0/24 💌 |                        |    |
|                           | 🏠 Add 📄 Save |                    | Profile Number Limit : | 16 |
|                           | IP           | Subnet Mask        |                        |    |
| Remote IP / Subnet Mask : | 192.168.2.1  | 255.255.255.0      | Ē                      |    |
|                           |              |                    |                        |    |
|                           |              |                    |                        |    |

5. SSL Tünel Hizmeti'nin etkin olduğundan emin olmak için VPN and Remote Access >> Remote Access Control sayfasına gidin.

| /F | 2N and Remote Access >> Remote Access Control                                                                                 |
|----|----------------------------------------------------------------------------------------------------|
|    | Remote Access Control                                                                                                    |
|    | Enable PPTP VPN Service                                                                                                    |
|    | Enable L2TP VPN Service                                                                                                    |
|    | 🕼 Enable SSL Tunnel Service (To use SSL Tunnel Service, please ensure HTTPS Allow is set as Enable via System Maintanence >>A |
|    | ✓ Enable IPsec Service                                                                                                    |
|    | IPsec Remote Dial-In Service : 💿 None 💿 L2TP over IPsec 💿 DHCP over IPsec                                                     |
|    |                                                                                                    |

6. HTTPS Allow 'un etkin olduğundan emin olmak için System Maintenance >> Access Control >> Internet Access Control sayfasına gidin.

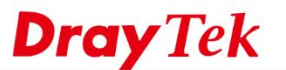

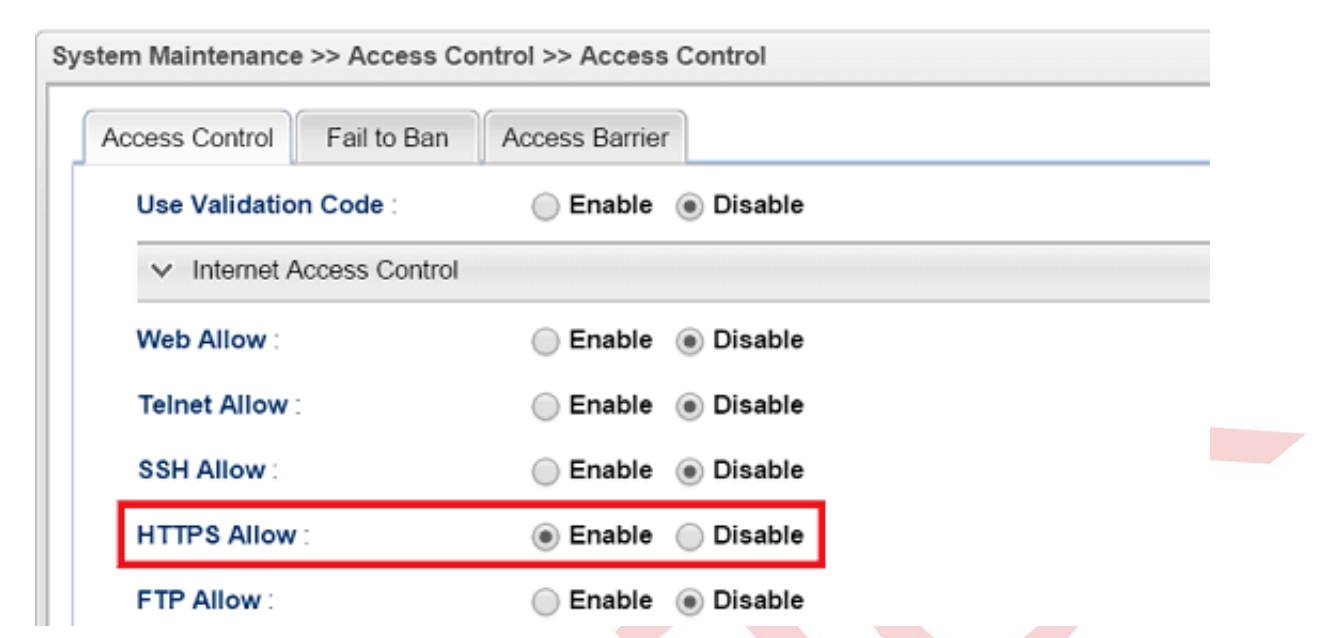

netfast

# VPN Client (Dial-Out) Kurulumu

7. VPN profili oluşturun: VPN and Remote Access >> VPN Profiles >> SSL Dial-out sayfasına gidin. Profil oluşturmak için Add'e tıklayın.

| IPsec PPTP [   | Dial-out PPTP Dial- | in SSL Dial-out | SSL Dial-in  |                     |
|----------------|---------------------|-----------------|--------------|---------------------|
| 🚯 Add 🔀 Edit 👖 | 🚺 Delete 🛭 🗳 Refre  | sh              |              |                     |
| Profile        | Enable              | Dial            | -Out Through | Server IP/Host Name |

- 8. Profili aşağıdaki gibi ayarlayın:
  - a. Profil adı girin.
  - b. "Enable this profile" 1 etkinleştirin.
  - c. Server IP/ Host Name için VPN Server'ın AN IP adresi veya Hostname'ini girin.
  - d. SSL User Name ve SSL Password için 2. Adımda girilen username ve password'u girin.
  - e. Remote siteye bağlamak istediğiniz local LAN Subnet olarak Locak IP/Subnet Mask'ını girin.
  - f. Remote IP/Subnet Mask için Add'e tıklayın ve VPN Server'ın LAN ayarlarını girin.
  - g. Kaydetmek için Apply'a tıklayın.

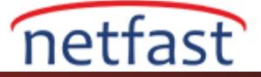

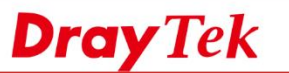

| Profile :                 | Client          |       |                  |   |            |  |
|---------------------------|-----------------|-------|------------------|---|------------|--|
| 🔽 Enable                  |                 |       |                  |   |            |  |
| Always On :               | 🔵 Enable 	 🖲 Di | sable |                  |   |            |  |
| Dial-Out Through :        | wan1            | ~     | Default WAN IP   |   | N Alias IP |  |
| Failover to :             |                 | ~     |                  |   |            |  |
| Idle Timeout (sec)        | 300             |       | (Optional)       |   |            |  |
| Server IP/Host Name :     | 100.100.100.100 |       |                  |   |            |  |
| SSL User Name :           | draytek         |       |                  |   |            |  |
| SSL Password :            |                 |       |                  |   |            |  |
| Local IP / Subnet Mask :  | 192.168.2.1     |       | 255.255.255.0/24 | ~ |            |  |
|                           | 🚯 Add 💾 Sa      | ive   |                  |   |            |  |
|                           | IP              |       | Subnet Mask      |   |            |  |
| Remote IP / Subnet Mask : | 192.168.1.1     |       | 255.255.255.0    |   |            |  |
|                           |                 |       |                  |   | •          |  |
|                           |                 |       |                  |   |            |  |
| Route / NAT Mode :        | Route           | ~     | ]                |   |            |  |
| Netbios Naming Packet :   | Enable I Di     | sable |                  |   |            |  |

# VPN'in Kurulumu

 VPN'i bağlamak için VPN istemcisinde VPN and Remote Access >> Connecttion Management sayfasına gidin. SSL'yi seçin açılan listeden 3. Adımda oluşturulan VPN profilini seçin. VPN tünelini kurmak için Connect'e tıklayın.

| VP | PN and Remote Access >> Connection Management >> Connection | Management                             |   |
|----|-------------------------------------------------------------|----------------------------------------|---|
|    | Connection Management History                               |                                        |   |
|    | Dial-Out tool                                               |                                        |   |
|    | IPsec OPPTP      SSL     Profiles : Client                  | Connect Stress Auto Refresh : 1 Minute | ~ |
|    | 1                                                           |                                        |   |

2. Tüm kimlik bilgileri Network yöneticisi ise kurulan VPN'i ve çalışma süresini VPN and Remote Access >> Connection Management sayfasından kontrol edebilir.

| onn   | ection Mana          | igeme | nt Histo    | ry   |           |   |            |    |              |    |           |   |             |      |          |   |            |   |            |           |                   |                                       |
|-------|----------------------|-------|-------------|------|-----------|---|------------|----|--------------|----|-----------|---|-------------|------|----------|---|------------|---|------------|-----------|-------------------|---------------------------------------|
| ial-0 | Out tool             |       |             |      |           |   |            |    |              |    |           |   |             |      |          |   |            |   |            |           |                   |                                       |
| •     | IPsec 🔵 I            | PTP   | SSL P       | rofi | les :     |   |            | *  | 🔁 Conne      | ct | 娕 Refresi | ı | Auto Refres | sh : | 1 Minute |   | ~          |   |            | Gre<br>Wh | en :Da<br>ite :Da | t <mark>a is enc</mark><br>ta isn't e |
|       |                      |       |             |      |           |   |            |    |              |    |           |   |             |      |          |   |            |   |            |           |                   |                                       |
| 'N (  | Connection<br>Search | statu | s<br>Search | 1    | Search    | 1 | Search     | 1  | Search       | 1  | Search    | 1 | Search      | 1    | Search   | 1 | Search     | 1 | Search     | 1         |                   |                                       |
|       | VPN                  |       | Туре        |      | Interface |   | Remote IP  |    | Virtual Netw |    | Up Time   |   | RX Rate     |      | TX Rate  |   | RX Byte    |   | TX Byte    |           | Opera             | tion                                  |
|       | Client               |       | SSLTunnel   |      | wan1      |   | 100.100.10 | 00 | 192.168.1.1  | ./ | 00:03:31  |   | 0(bps)      |      | 0(bps)   |   | 481.32 (KB | ) | 233.91 (KB | )         | X                 | Q                                     |
|       |                      |       |             |      |           |   |            |    |              |    |           |   |             |      |          |   |            |   |            |           |                   |                                       |